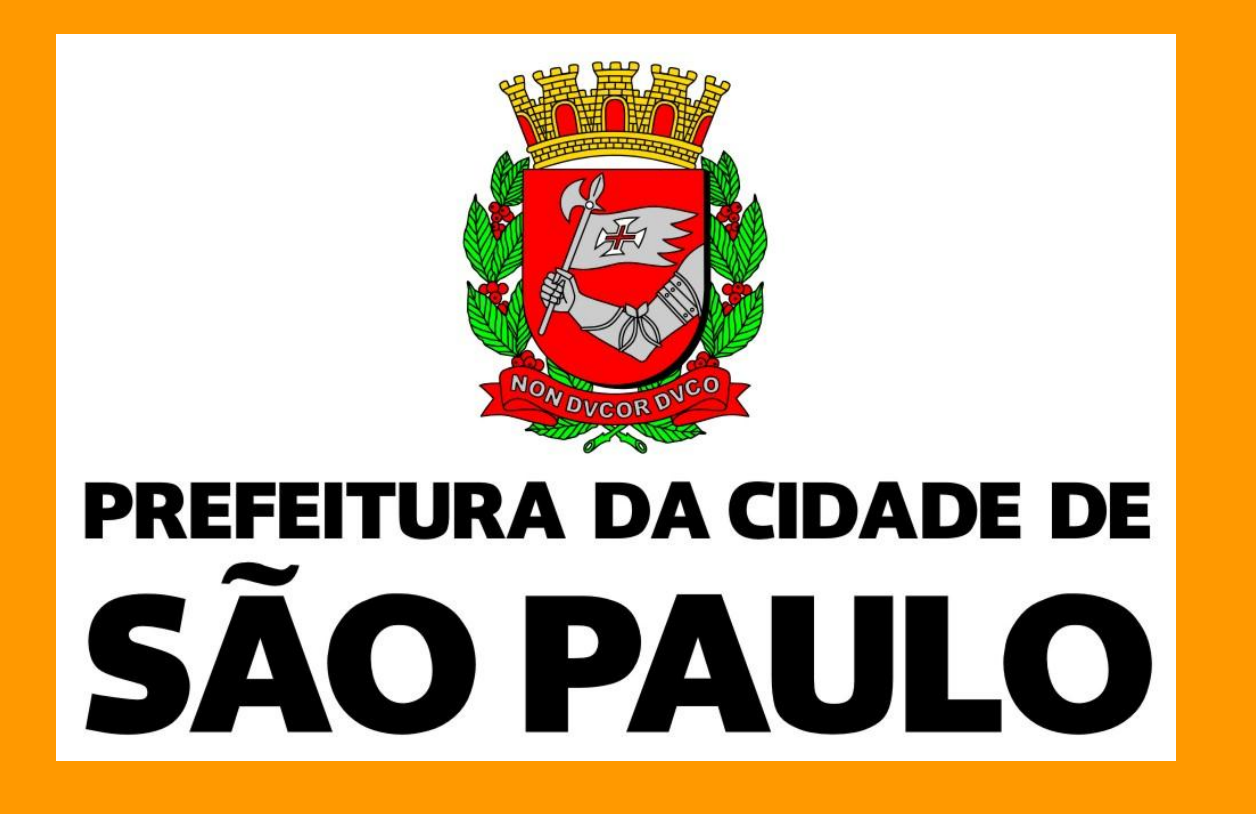

PREFEITURA DO MUNICÍPIO DE SÃO PAULO **SECRETARIA MUNICIPAL DA SAÚDE** COSEMS 20 anos construindo o SUS

## DESENVOLVIMENTO DE APLICATIVO PARA ENCAMINHAMENTO DE USUÁRIOS DA REDE DE SERVIÇOS DE SAÚDE ÀS UNIDADES BÁSICAS DE REFERÊNCIA

INTRODUÇÃO: A necessidade de uma estratégia para a organizar a distribuição do Cartão SUS pelas unidades de saúde do Município de São Paulo gerou a demanda por uma ferramenta que permitisse ao serviço localizar, através do endereço do usuário, a unidade de saúde à qual este deveria se dirigir. Este fato, aliado à definição das Áreas de Abrangência das Unidades Básicas de Saúde levou a Gerência de Geoprocessamento e Informação Socioambiental a desenvolver um instrumento que agilizasse o encaminhamento dos usuários às unidades de referência a partir do seu endereço de moradia.

OBJETIVO: Desenvolvimento de aplicativo que permitisse relacionar local de moradia do usuário com a UBS de referência.

MÉTODO: Utilizando-se recursos de geoprocessamento e a espacialização das Áreas de abrangência das

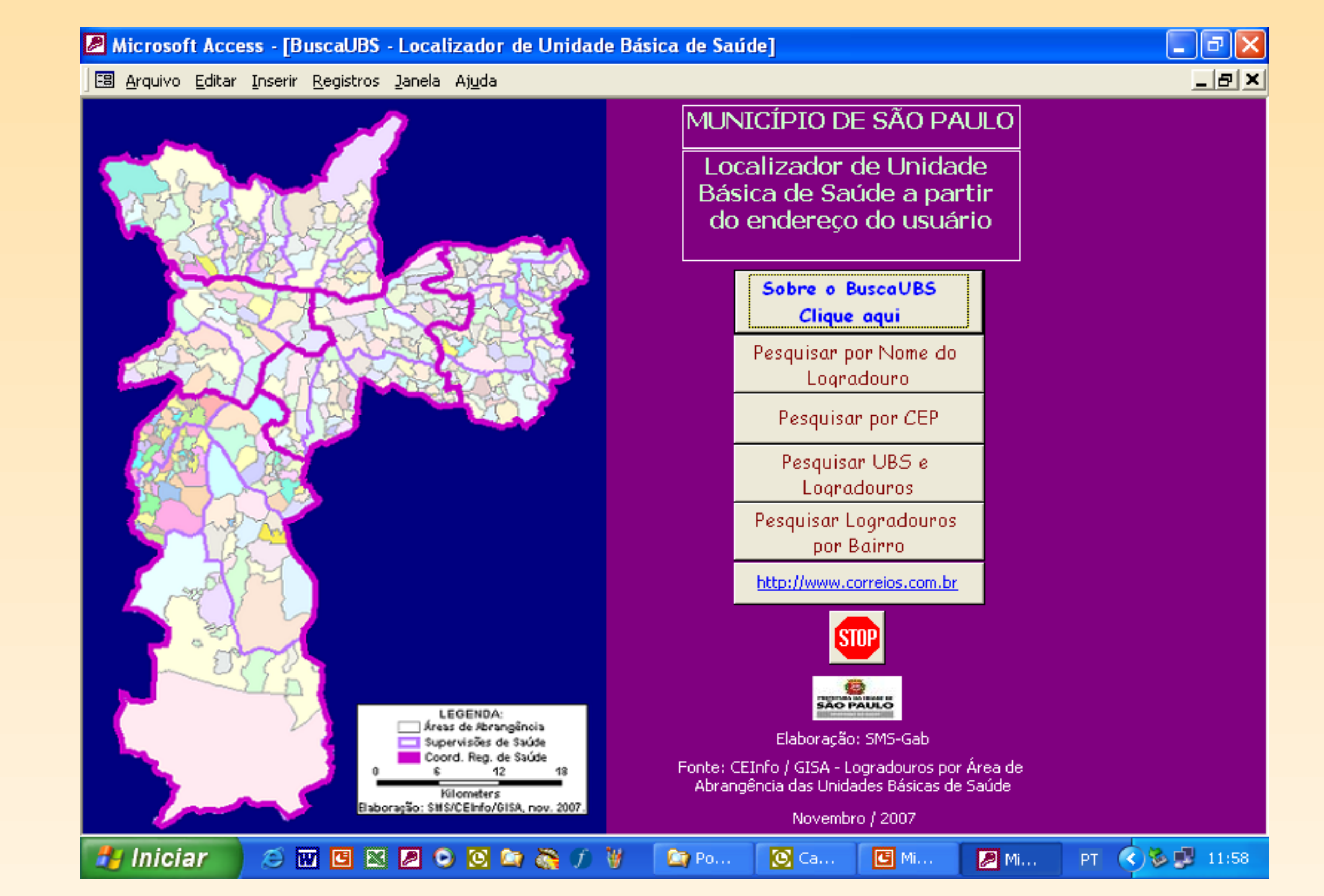

UBS foi obtida a relação dos segmentos de logradouros pertencentes a cada área tendo como referência a base geográfica do Município (GEOLOG 2.1.2). Como o mapa de logradouros do município está bastante desatualizado, foi preciso a conferência e correção de grande parte dos arquivos gerados. Após a execução das alterações necessárias foi desenvolvido um aplicativo utilizando-se o programa Access.

## Localizador de Endereços - Formas de Utilização

## - Pesquisar pelo Nome do Logradouro:

- Clicar no respectivo retângulo
- Digitar o nome da rua (ou parte dele), sem utilizar "ç" e sem colocar acentos Clicar no "OK"
- Na tabela que aparecerá, verificar o trecho da rua e bairro de residência
- Clicar sobre o nome da Unidade Básica de Saúde
- Aparecerá o endereço e o telefone da Unidade Básica a que deverá se dirigir
- Para voltar à página inicial, clicar no ícone acima à direita (uma portinha aberta com uma flechinha)

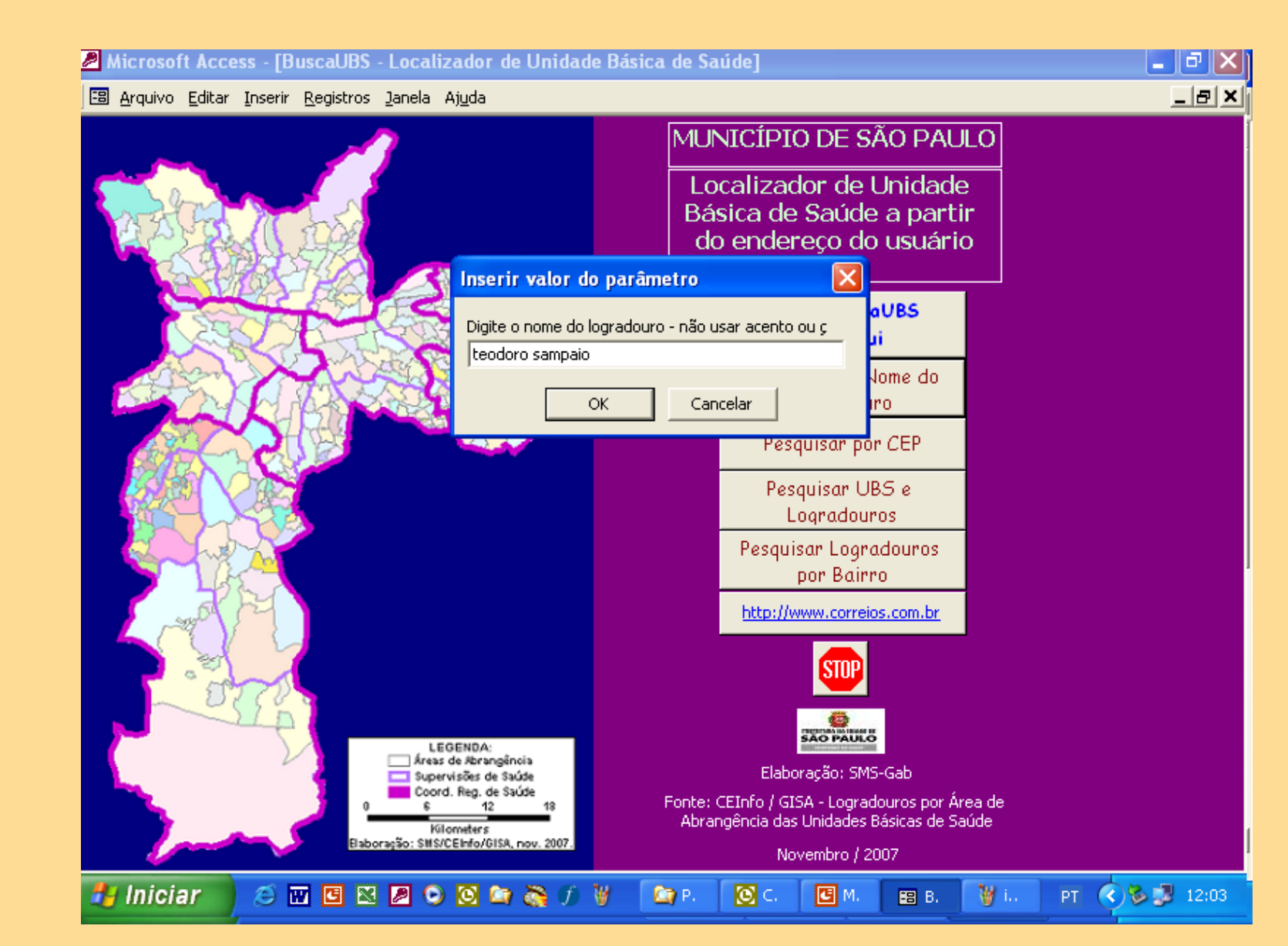

| Aicros            | oft Access - [FrmConsultaNome : Formu                            | lário]       |           |                                                                                | × |
|-------------------|------------------------------------------------------------------|--------------|-----------|--------------------------------------------------------------------------------|---|
| 😫 <u>A</u> rquivo | o Editar Inserir <u>R</u> egistros <u>J</u> anela Aj <u>u</u> da |              |           | _8                                                                             | × |
| CEP               | LOGRADOURO                                                       | BAIRRO       | Mei<br>ge | nsa UBS/SUBPREFEITURA (dê duplo click<br>m no nome da unidade para o endereço) | - |
| 05405000          | R Teodoro Sampaio de 1 a 911 lado impar                          | PINHEIROS    |           | CS SES GERALDO DE PAULA SOUZA /<br>Subpref: PINHEIROS                          |   |
| 05406000          | R Teodoro Sampaio de 2 a 792 lado par                            | PINHEIROS    |           | CS SES GERALDO DE PAULA SOUZA /<br>Subpref: PINHEIROS                          |   |
| 05405000          | R Teodoro Sampaio de 794 a 912 lado par                          | PINHEIROS    |           | CS SES GERALDO DE PAULA SOUZA /<br>Subpref: PINHEIROS                          |   |
| 05405000          | R Teodoro Sampaio de 913 a 1029 lado<br>impar                    | PINHEIROS    |           | CS SES GERALDO DE PAULA SOUZA /<br>Subpref: PINHEIROS                          |   |
| 05406050          | R Teodoro Sampaio de 914 a 1144 lado par                         | PINHEIROS    |           | CS SES GERALDO DE PAULA SOUZA /<br>Subpref: PINHEIROS                          |   |
| 05405100          | R Teodoro Sampaio de 1031 a 1145 lado<br>impar                   | PINHEIROS    |           | CS SES GERALDO DE PAULA SOUZA /<br>Subpref: PINHEIROS                          |   |
| 05405000          | R Teodoro Sampaio de 1146 a 1176 lado par                        | PINHEIROS    |           | CS SES DR. VICTOR A.H.MELLO -<br>PINHEIROS / Subpref: PINHEIROS                |   |
| 05405100          | R Teodoro Sampaio de 1147 a 1373 lado<br>impar                   | PINHEIROS    |           | CS SES DR. VICTOR A.H.MELLO -<br>PINHEIROS / Subpref: PINHEIROS                |   |
| 05406100          | R Teodoro Sampaio de 1178 a 1374 lado par                        | PINHEIROS    |           | CS SES DR. VICTOR A.H.MELLO -<br>PINHEIROS / Subpref: PINHEIROS                |   |
| 05405000          | R Teodoro Sampaio de 1375 a 1479 lado<br>impar                   | PINHEIROS    |           | UBS DR. MANOEL JOAQUIM PERA /<br>Subpref: PINHEIROS                            |   |
| 05406100          | R Teodoro Sampaio de 1376 a 1592 lado par                        | PINHEIROS    |           | UBS DR. MANOEL JOAQUIM PERA /<br>Subpref: PINHEIROS                            |   |
| 05405150          | R Teodoro Sampaio de 1481 a 1593 lado<br>impar                   | PINHEIROS    |           | UBS DR. MANOEL JOAQUIM PERA /<br>Subpref: PINHEIROS                            |   |
| 05406100          | R Teodoro Sampaio de 1594 a 1710 lado par                        | PINHEIROS    |           | CS SES DR. VICTOR A.H.MELLO -<br>PINHEIROS / Subpref: PINHEIROS                |   |
| 05405150          | R Teodoro Sampaio de 1595 a 1821 lado<br>impar                   | PINHEIROS    |           | CS SES DR. VICTOR A.H.MELLO -<br>DUBEIROS / Subpref: DUBEIROS                  | - |
| Registro:         | 1 • • • • • • • • • • • • • • • • • • •                          |              |           |                                                                                |   |
| 🛃 Inic            | iar 🔰 🥭 🔟 🖪 🛚 🖉 🗿 🙆 🔄                                            | 🧞 🕤 🦉 🛛 🙆 Po | 💽 Ca      | 🖪 Mi 🛛 🖉 2 M 🗣 PT 🔇 🗞 🐉 12:0                                                   | 2 |

## 2 - Pesquisar pelo CEP: Clicar no respectivo retângulo Digitar o CEP com oito dígitos, sem o hífen Clicar no OK

-Na tabela que aparecerá, verificar o trecho da rua e bairro de residência -Clicar sobre o nome da Unidade Básica de Saúde

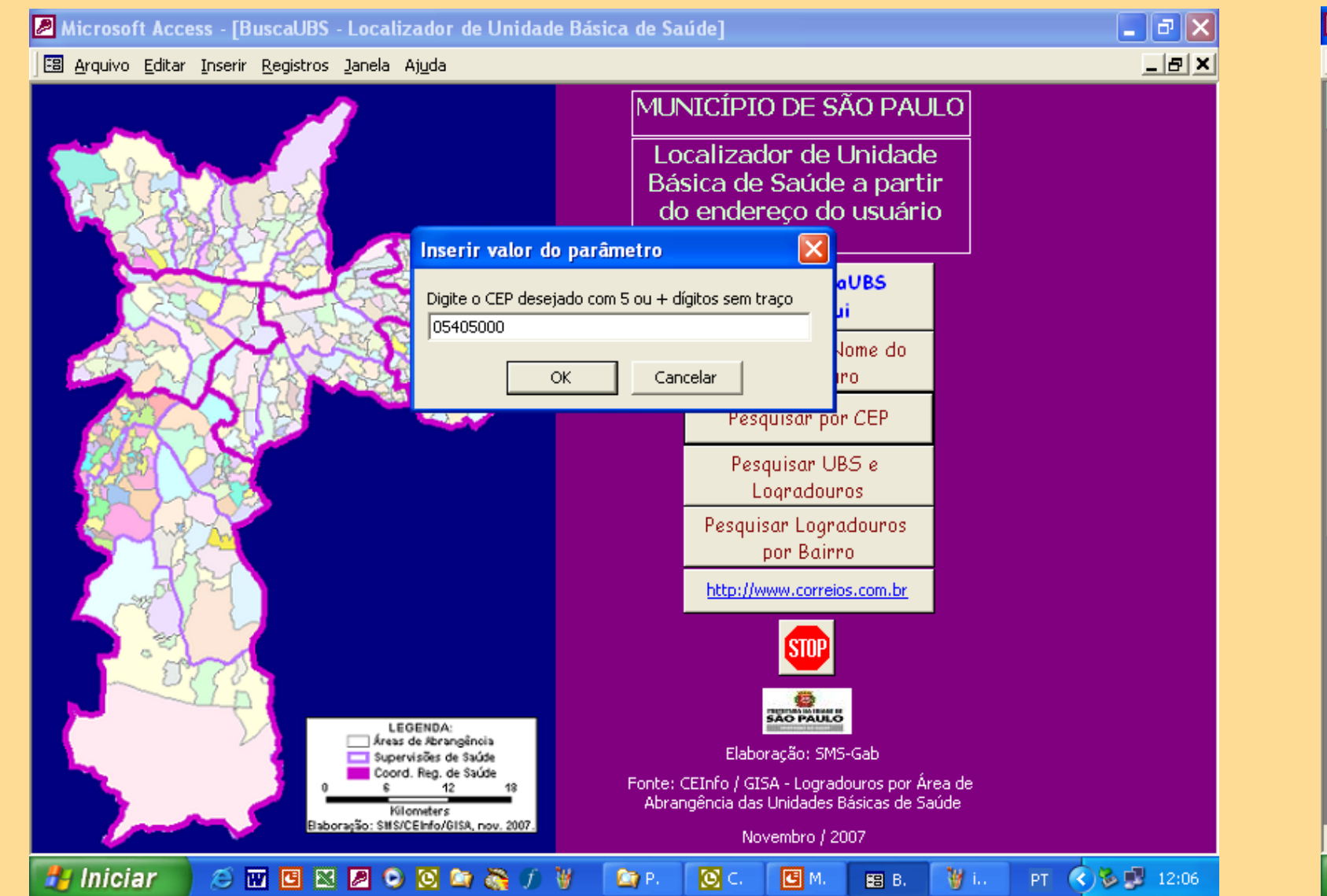

|                                                |                                                                                                    | 44-                                                                                                    | gem                                                                                                    | no nome da unidade para o endereço)                                                                                                    |
|------------------------------------------------|----------------------------------------------------------------------------------------------------|----------------------------------------------------------------------------------------------------|----------------------------------------------------------------------------------------------------|----------------------------------------------------------------------------------------------------|
| R Teodoro Sampaio de 1 a 911 lado impar        | PINHEIROS                                                                                                    |                                                                                                    |                                                                                                    | CS SES GERALDO DE PAULA SOUZA /<br>Subpref: PINHEIROS                                                                                                    |
| R Teodoro Sampaio de 1146 a 1176 lado par      | PINHEIROS                                                                                                    |                                                                                                    |                                                                                                    | CS SES DR. VICTOR A.H.MELLO -<br>PINHEIROS / Subpref: PINHEIROS                                                                                                    |
| R Teodoro Sampaio de 1375 a 1479 lado<br>impar | PINHEIROS                                                                                                    |                                                                                                    |                                                                                                    | UBS DR. MANOEL JOAQUIM PERA /<br>Subpref: PINHEIROS                                                                                                    |
| R Teodoro Sampaio de 1712 a 1822 lado par      | PINHEIROS                                                                                                    |                                                                                                    |                                                                                                    | CS SES DR. VICTOR A.H.MELLO -<br>PINHEIROS / Subpref: PINHEIROS                                                                                                    |
| R Teodoro Sampaio de 1823 a 1937 lado<br>impar | PINHEIROS                                                                                                    |                                                                                                    |                                                                                                    | CS SES DR. VICTOR A.H.MELLO -<br>PINHEIROS / Subpref: PINHEIROS                                                                                                    |
| R Teodoro Sampaio de 2284 a 2403               | PINHEIROS                                                                                                    |                                                                                                    |                                                                                                    | CS SES DR. VICTOR A.H.MELLO -<br>PINHEIROS / Subpref: PINHEIROS                                                                                                    |
| R Teodoro Sampaio de 794 a 912 lado par        | PINHEIROS                                                                                                    |                                                                                                    |                                                                                                    | CS SES GERALDO DE PAULA SOUZA /<br>Subpref: PINHEIROS                                                                                                    |
| R Teodoro Sampaio de 913 a 1029 lado<br>impar  | PINHEIROS                                                                                                    |                                                                                                    |                                                                                                    | CS SES GERALDO DE PAULA SOUZA /<br>Subpref: PINHEIROS                                                                                                    |
|                                                |                                                                                                    |                                                                                                    |                                                                                                    |                                                                                                    |
|                                                | E Teodoro Sampaio de 1146 a 1176 lado par<br>E Teodoro Sampaio de 1375 a 1479 lado<br>mpar<br>E Teodoro Sampaio de 1712 a 1822 lado par<br>E Teodoro Sampaio de 1823 a 1937 lado<br>mpar<br>E Teodoro Sampaio de 2284 a 2403<br>E Teodoro Sampaio de 794 a 912 lado par<br>E Teodoro Sampaio de 913 a 1029 lado<br>mpar | Teodoro Sampaio de 1146 a 1176 lado parPINHEIROSR Teodoro Sampaio de 1375 a 1479 lado<br>mparPINHEIROSR Teodoro Sampaio de 1712 a 1822 lado parPINHEIROSR Teodoro Sampaio de 1823 a 1937 lado<br>mparPINHEIROSR Teodoro Sampaio de 2284 a 2403PINHEIROSR Teodoro Sampaio de 794 a 912 lado parPINHEIROSR Teodoro Sampaio de 913 a 1029 lado<br>mparPINHEIROS | Teodoro Sampaio de 1146 a 1176 Iado par PINHEIROS   I Teodoro Sampaio de 1375 a 1479 Iado mpar PINHEIROS   I Teodoro Sampaio de 1712 a 1822 Iado par PINHEIROS   I Teodoro Sampaio de 1823 a 1937 Iado mpar PINHEIROS   I Teodoro Sampaio de 2284 a 2403 PINHEIROS   I Teodoro Sampaio de 794 a 912 Iado par PINHEIROS   I Teodoro Sampaio de 913 a 1029 Iado mpar PINHEIROS | R Teodoro Sampaio de 1146 a 1176 lado par PINHEIROS   R Teodoro Sampaio de 1375 a 1479 lado mpar PINHEIROS   R Teodoro Sampaio de 1712 a 1822 lado par PINHEIROS   R Teodoro Sampaio de 1823 a 1937 lado mpar PINHEIROS   R Teodoro Sampaio de 2284 a 2403 PINHEIROS   R Teodoro Sampaio de 794 a 912 lado par PINHEIROS   R Teodoro Sampaio de 913 a 1029 lado mpar PINHEIROS |

- Aparecerá o endereço e o telefone da Unidade Básica a que deverá se dirigir Para voltar à página inicial, clicar no ícone acima à direita (uma portinha aberta com uma flechinha)

3 - Pesquisar UBS e Logradouros (para conhecer os endereços atendidos por uma UBS) Clicar no respectivo retângulo

Digitar o nome ou parte do nome da Unidade Básica de Saúde, sem "ç" ou acentos Clicar no OK

Aparecerá uma relação de ruas e a respectiva Unidade Básica.

- Clicar sobre o nome da Unidade Básica de Saúde
- Aparecerá o endereço, o telefone da Unidade Básica
- Para voltar à página inicial, clicar no ícone acima à direita (uma portinha aberta com uma flechinha)

4 - Pesquisar Logradouros por Bairro Clicar no respectivo retângulo Digitar o nome ou parte do nome do Bairro, sem "ç" ou acentos Clicar no OK

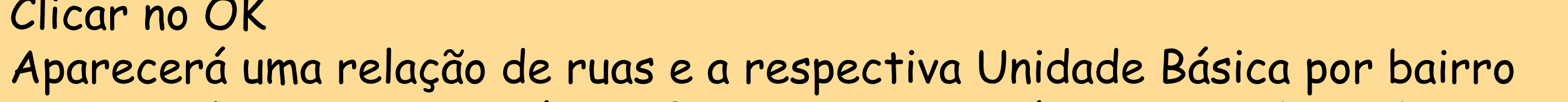

| 🖉 Microsoft Access - [BuscaUBS - Localizador    | de Unidade Básica de Saúde]                                                                           | _ 7 🗙 |
|-------------------------------------------------|----------------------------------------------------------------------------------------------------|-------|
| 🗄 Arquivo Editar Inserir Registros Janela Ajuda |                                                                                                    |       |
|                                                 | MUNICÍPIO DE SÃO PAUL<br>Localizador de Unidade<br>Básica de Saúde a partir<br>do endereço do usuário |       |
|                                                 | rir valor do parâmetro 🛛 🔀                                                                            |       |
| Digit<br>par                                    | e o nome da unidade - não usar acento ou ç<br>Ila s<br>Jome do                                        |       |
|                                                 | OK Cancelar Ino                                                                                       |       |
|                                                 | Pesquisar por CEP                                                                                     |       |
|                                                 | Pesquisar UBS e<br>Logradouros                                                                        |       |
|                                                 | Pesquisar Logradouros<br>por Bairro                                                                   |       |
| and the                                         | http://www.correios.com.br                                                                            |       |
|                                                 |                                                                                                    |       |
| LEGENDA:                                        |                                                                                                    |       |
| Supervisões de                                  | saúde Elaboração: SMS-Gab                                                                             |       |
| 0 s 12<br>Kilometers                            | Abrangência das Unidades Básicas de Saú                                                               | de    |
| Elaboração: SIIS/CEInfo/G                       | SA, nov. 2007. Novembro / 2007                                                                        |       |
|                                                 |                                                                                                    |       |

nome do bairro - não usar acento ou

| 🖻 Microsoft Access - [FrmConsultaUBS : Formulário] |                                                                          |                 |    |              |                                                                          |
|----------------------------------------------------|--------------------------------------------------------------------------|-----------------|----|--------------|--------------------------------------------------------------------------|
| 🕄 <u>A</u> rquivo                                  | o <u>E</u> ditar Inserir <u>R</u> egistros <u>J</u> anela Aj <u>u</u> da |                 |    |              | <u>_lal</u>                                                              |
| CEP                                                | LOGRADOURO                                                               | BAIRRO          | ₽• | Mensa<br>gem | UBS/SUBPREFEITURA (dê duplo click<br>no nome da unidade para o endereço) |
| 00000000                                           | Ac A Av Reboucas de 37 a 109                                             | S/B             |    |              | CS SES GERALDO DE PAULA SOUZA /<br>Subpref: PINHEIROS                    |
| 01404000                                           | Al Campinas de 1263 a 1397                                               | JARDIM PAULISTA |    |              | CS SES GERALDO DE PAULA SOUZA /<br>Subpref: PINHEIROS                    |
| 01404002                                           | Al Campinas de 1398 a 1657                                               | JARDIM PAULISTA |    |              | CS SES GERALDO DE PAULA SOUZA /<br>Subpref: PINHEIROS                    |
| 01404000                                           | Al Campinas de 350 a 748                                                 | JARDIM PAULISTA |    |              | CS SES GERALDO DE PAULA SOUZA /<br>Subpref: PINHEIROS                    |
| 01404001                                           | Al Campinas de 749 a 1262                                                | JARDIM PAULISTA |    |              | CS SES GERALDO DE PAULA SOUZA /<br>Subpref: PINHEIROS                    |
| 01408000                                           | Al Casa Branca de 16 a 1242 lado par                                     | JARDIM PAULISTA |    |              | CS SES GERALDO DE PAULA SOUZA /<br>Subpref: PINHEIROS                    |
| 01408001                                           | Al Casa Branca de 17 a 1243 lado impar                                   | JARDIM PAULISTA |    |              | CS SES GERALDO DE PAULA SOUZA /<br>Subpref: PINHEIROS                    |
| 01403020                                           | Al Fernao Cardim                                                         | JARDIM PAULISTA |    |              | CS SES GERALDO DE PAULA SOUZA /<br>Subpref: PINHEIROS                    |
| 01422000                                           | Al Franca de 1 a 893                                                     | JARDIM PAULISTA |    |              | CS SES GERALDO DE PAULA SOUZA /<br>Subpref: PINHEIROS                    |
| 01422001                                           | Al Franca de 894 a 1641                                                  | JARDIM PAULISTA |    |              | CS SES GERALDO DE PAULA SOUZA /<br>Subpref: PINHEIROS                    |
| 01441000                                           | Al Gabriel Monteiro da Silva de 1 a 519 lado<br>impar                    | JARDIM AMERICA  |    |              | CS SES GERALDO DE PAULA SOUZA /<br>Subpref: PINHEIROS                    |
| 01442000                                           | Al Gabriel Monteiro da Silva de 2 a 518 lado<br>par                      | JARDIM AMERICA  |    |              | CS SES GERALDO DE PAULA SOUZA /<br>Subpref: PINHEIROS                    |
| 01421000                                           | Al Itu de 1 a 890                                                        | CERQUEIRA CESAR |    |              | CS SES GERALDO DE PAULA SOUZA /<br>Subpref: PINHEIROS                    |
| 01421001                                           | Al Itu de 891 a 1617                                                     | CERQUEIRA CESAR |    |              | CS SES GERALDO DE PAULA SOUZA /                                          |
| Registro:                                          | I                                                                        | · ·             |    |              | PUBBLAT PUBBLICOS                                                        |
| 🛃 Inic                                             | iar 📄 🧉 🐨 🖪 🛯 🖉 🗿 🕥 😭                                                    | 🇞 🗊 🗑 🖸 🔯 🗛 🚺   | С. | С м.         | ಶ 2 🗸 🦉 i PT < 🏷 🛃 12:08                                                 |

lor de Unidade Básica de Saúde

| 🖉 Microsoft Access - [FrmConsultaBairro : Formulário]                   |                                        |                   |            |              |                                                                       |
|-------------------------------------------------------------------------|----------------------------------------|-------------------|------------|--------------|-----------------------------------------------------------------------|
| 🕄 <u>A</u> rquivo <u>E</u> ditar Inserir <u>R</u> egistros Janela Ajuda |                                        |                   |            |              | _ & ×                                                                 |
| CEP                                                                     | LOGRADOURO                             | BAIRRO            | <b>₽</b> • | Mensa<br>gem | UBS/SUBPREFEITURA (dê duplo click no nome da unidade para o endereço) |
| 05462050                                                                | Av Antonio Batuira                     | ALTO DE PINHEIROS |            |              | CS SES DR. VICTOR A.H.MELLO -<br>PINHEIROS / Subpref: PINHEIROS       |
| 05466000                                                                | Av Arruda Botelho                      | ALTO DE PINHEIROS |            |              | CS SES DR. VICTOR A.H.MELLO -<br>PINHEIROS / Subpref: PINHEIROS       |
| 05458000                                                                | Av Diogenes Ribeiro de Lima de 1 a 764 | ALTO DE PINHEIROS |            |              | CS SES DR. VICTOR A.H.MELLO -<br>PINHEIROS / Subpref: PINHEIROS       |
| 05463020                                                                | Av dos Semaneiros                      | ALTO DE PINHEIROS |            |              | CS SES DR. VICTOR A.H.MELLO -<br>PINHEIROS / Subpref: PINHEIROS       |

- Na tabela que aparecerá, verificar se a rua está no bairro digitado e a Unidade Básica responsável pelo atendimento.
- Clicar sobre o nome da Unidade Básica de Saúde
- Aparecerá o endereço, o telefone da Unidade Básica
- Para voltar à página inicial, clicar no ícone acima à direita (uma portinha aberta com uma flechinha)

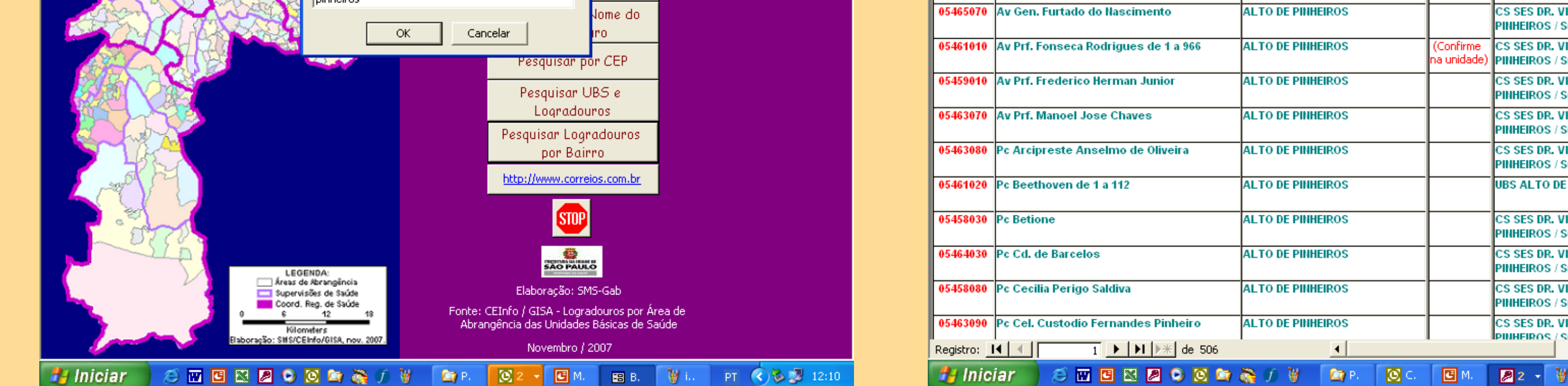

\_ 8 ×

O aplicativo permite ainda, se o usuário estiver conectado à internet, o acesso ao site dos Correios onde poderá localizar o endereço desejado através do CEP ou o site "Auxílio à Lista" para localizar o telefone através da digitação do nome.

RESULTADO: construção de aplicativo de busca de Unidades Básicas de referência conforme endereço de residência ou CEP do usuário, permitindo a obtenção do endereço e telefone da UBS de referência de atenção básica. O aplicativo permite ainda obtenção da relação de logradouros por UBS e fornece um link para o site dos correios e do auxílio à lista.

CONCLUSÃO: A construção de aplicativo de fácil manipulação com a utilização de um software (access) disponível nos computadores dos serviços de saúde possibilitou a democratização de uma informação importante para orientação e encaminhamento dos usuários aos serviços. O aplicativo de busca desenvolvido encontra-se hoje disponível para download na página da Saúde do Portal da Prefeitura podendo ser utilizado não só pelos gestores do serviço, mas também por todos os interessados.

ANA MARIA CABRAL DE VASCONCELLOS SANTORO<sup>1</sup>, SONIA MARIA DE OLIVEIRA<sup>2</sup>, MARIA CRISTINA HADDAD MARTINS<sup>1</sup>, MARIA DO CARMO AMARAL GARALDI<sup>1</sup>, MARIA LUCIA SALEMI<sup>1</sup>, KARLA REIS CARDOSO DE MELLO<sup>1</sup>, VIVANE ALVES DIAS PORTELA<sup>1</sup>, JULIANA MARIA ANTUNES DE CASTRO<sup>1</sup>

GERÊNCIA DE GEOPROCESSAMENTO E INFORMAÇÃO SOCIOAMBIENTAL (concepção do projeto, produção e tratamento das bases de dados)

NÚCLEO TÉCNICO DE CONTRATAÇÃO DE SERVIÇOS DO GABINETE DA SMS – SÃO PAULO (desenvolvimento do aplicativo)

Contato: anasantoro@prefeitura.sp.gov.br

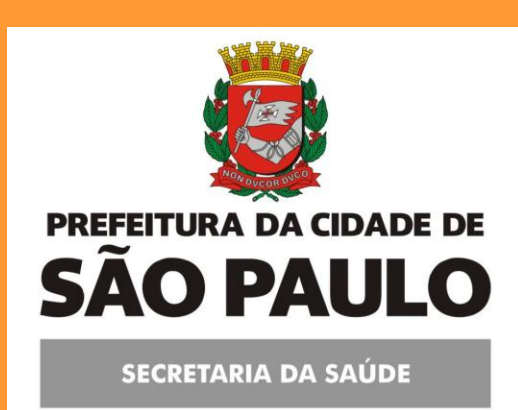

CEInfo Coordenação de Epidemiologia e Informação

GISA Gerência de Geoprocessamento e Informações Socioambientais